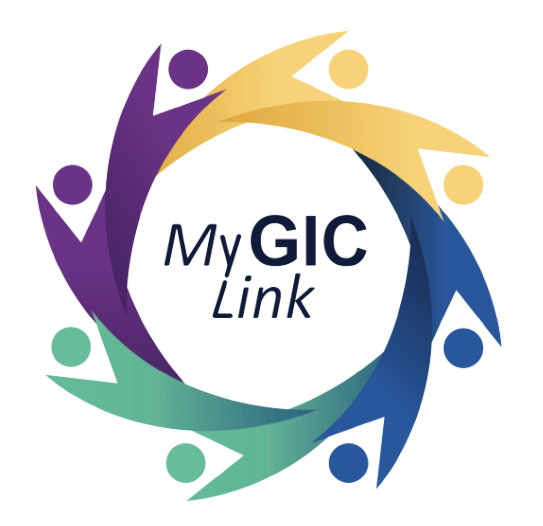

# Member Turning 65/Spouse Turning 65 User Guide

(Retiree Members)

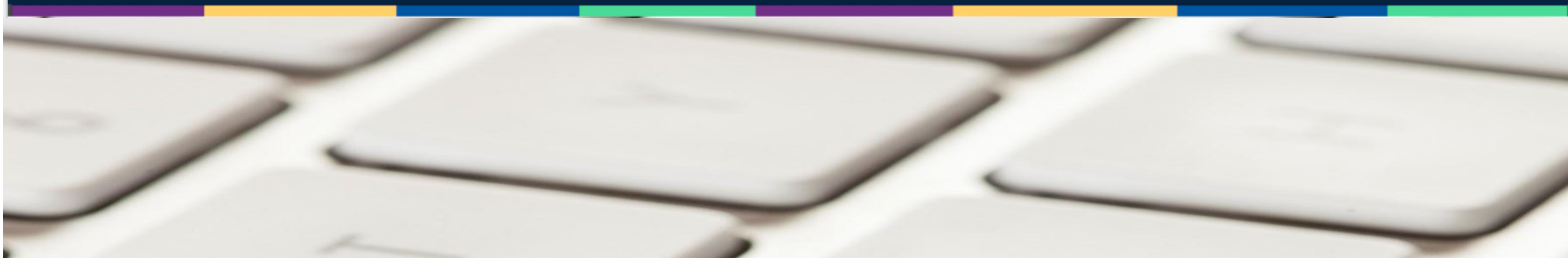

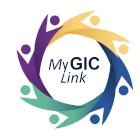

| Introduction                         | 3  |
|--------------------------------------|----|
| Members Turning 65 Application Steps | 3  |
| Step 1: Getting Started              | 5  |
| Step 2: Personal Information         | 6  |
| Step 3: Members Turning 65           | 7  |
| Step 4: Documents                    | 13 |
| Step 5: Review and Submit            | 14 |
| Spouse Turning 65 Application Steps  | 16 |
| Step 1: Getting Started              | 18 |
| Step 2: Personal Information         | 19 |
| Step 3: Spouse Turning 65            | 20 |
| Step 4: Documents                    | 25 |
| Step 5: Review and Submit            | 26 |

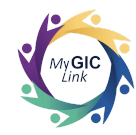

# Introduction

This <u>GIC Members Turning 65 and Spouse Turning 65 Application user guide</u> is intended for assisting retiree members and their spouses, who are turning 65 and eligible for Medicare, with step-by-step instructions for starting the Members Turning 65 Application.

# Members Turning 65 Application Steps

Scenario: Retiree members turning 65, and eligible for medicare with non-medicare dependents.

| Important Message from the Group Insurance Commission (GIC)                                                                                                    | Members turning 65 and eligible for       |
|----------------------------------------------------------------------------------------------------|-------------------------------------------|
| Inbox ×                                                                                                    | Medicare will receive an email indicating |
| My GIC Link mygiclinkcustomerservice@mass.gov 🖈 🕤                                                                                                    |                                           |
| Hi JOHN M SAMPLE,                                                                                                    | that they have an important message in    |
| You have an important message from the GIC regarding your GIC benefits. Please log into the MyGICLink Member Benefits Portal to view your message in the Notifications section of the member benefits portal. If have not registered yet, visit mass, gov/mygiclink-member-benefits-portal for more information registering for the member benefits portal. | MyGICLink.                                |
| Thank you for using MyGICLink,<br>Group Insurance Commission Team                                                                                                    | Members must:                             |
| my GIC link                                                                                                    | Log into MyGICLink                        |
| Note: This is an automated email. Please do not reply or send documents to this email address.                                                                                                    |                                           |
|                                                                                                    |                                           |

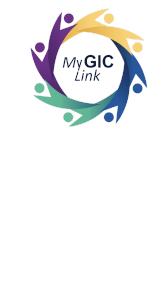

| \$              | my <b>GIC</b> link                                                                                                    | Home Benefits My Profile John S 🝙                                                                                                 | Click on the link under MY     NOTIFICATIONS |
|-----------------|----------------------------------------------------------------------------------------------------|----------------------------------------------------------------------------------------------------|----------------------------------------------|
|                 | Velcome to your Benefits Dashboard<br>ohn M Sample<br>PLEASE NOTE<br>STATUS<br>Enrolled<br>PLEASE NOTE<br>You can view your current benefits<br>by clicking on the Benefits tab. | MY NOTIFICATIONS  • You are required to enroll in a GIC Medicare Plan or provide proof of Medicare ineligibility<br>by mm/dd/yyyy |                                              |
| My Ap<br>You do | pplication(s)<br>not have any applications in progress at this time.                                                                                                    |                                                                                                    |                                              |

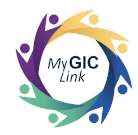

| my GIC link<br>Nember Turning 65 Applicatio                                                        | Home Benefits My Profile John S 🝙                                                                                                    | Members will be directed to the <b>Members Turning 65 Application</b> .                                                                                                    |
|----------------------------------------------------------------------------------------------------|----------------------------------------------------------------------------------------------------|----------------------------------------------------------------------------------------------------|
| Getting Started     Personal Information     Member Turning 65     Documents     Review and Submit | Getting Started     Our records indicate that you or your spouse are enrolled in a GIC health plan, turning age 65 and may be eligible for Medicare benefits. Members age 65 or older and Medicare eligible are required to enroll in Medicare Part A (for free) and Part B with the Social Security Administration and elect a GIC Medicare Plan in accordance with state law. Failure to enroll in a GIC Medicare Plan will result in termination of GIC medical, prescription drug and behavioral health coverage. Reinstatement of health coverage will only be allowed when Medicare Part A and Part B has been obtained by the member. After application submission, GIC will verify enrollment in Medicare Part A and B with the Centers for Medicare Part D prescription drug plan when you enroll in one GIC's Medicare Plans. If you and/or your spouse are turning age 65 and NOT Medicare eligible, a non-Medicare plan can be selected but proof enleigiblity for Medicare Part A (for free) changes. Members can select a GIC Medicare Plan, and a GIC non-Medicare Plan for family members who are not eligible for Medicare when completing this application. Select "NEXT" at the bottom of this page to start your application. | Members must complete five (5)<br>sections to submit the application.<br>1. Getting Started<br>2. Personal Information<br>3. Member Turning 65<br>4. Documents<br>5. Review and Submit |
|                                                                                                    | Health<br>Members who are not eligible for Medicare Part A (for free)must select a non-Medicare health plan and provide proof of ineligibility<br>of Medicare Part A (for free). To obtain this document, members must apply to the Social Security Administration for Medicare Part A<br>(for free) and upload a copy of the Social Security Administration's denial notice before submitting their application. Please note that<br>members must notify the GIC if eligibility for free Medicare Part A changes.                                                                                                    |                                                                                                    |

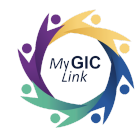

# Step 1: Getting Started

|                                                                                                    |                                                                                                    | Review the information on the                             |
|----------------------------------------------------------------------------------------------------|----------------------------------------------------------------------------------------------------|-----------------------------------------------------------|
| Member Turning 65 Application                                                                                                    |                                                                                                    | pade                                                      |
| <ul> <li>Cetting Started</li> <li>Personal Information</li> <li>Member Turning 65</li> <li>Documents</li> <li>Review and Submit</li> </ul> | <ul> <li>Heath</li> <li>Members who are not eligible for Medicare Part A (for free) must select a non-Medicare health plan and provide proof of ineligibility of Medicare Part A (for free). To obtain this document, members must apply to the Social Security Administration for Medicare Part A (for free) and upload a copy of the Social Security Administration's denial notice before submitting their application. Please note that members must notify the GIC if eligibility for free Medicare Part A (construction) and the second submitting their application. Please note that members must notify the GIC if eligibility for free Medicare Part A changes.</li> <li>Medicare</li> <li>If you and/or your spouse are age 65 or older and Medicare eligible, a GIC Medicare plan must be selected to continue GIC health coverage. A Medicare Beneficiary Identifier (MBI) number is required to complete your application.</li> <li>Important: As part of the Medicare Plan enrollment, members are automatically enrolled in the GIC's Medicare Part D prescription drug plan. After the enrollment is processed by the GIC, the prescription drug plan will mail information about the plan and advise members about the choice to opt out of the prescription drug plan in the opt-out tetter is required by Medicare, but we do not recommend that members do so because opting out of the GIC's prescription drug plan, automatically disenrolls members from GIC's medical, prescription drug and behavioral health coverage.</li> <li>Please note that members remain in their current prescription drug plan until they have been approved for the GIC's Medicare Part D prescription drug plan.</li> </ul> | <ul> <li>Scroll down and click NEXT to proceed</li> </ul> |
| : AT THIS TIME                                                                                                    | If you would like to start your GIC Medicare Health plan application? Click Next below<br>If you would like to view your currents benefits please navigate to "Benefits" page or click here                                                                                                    |                                                           |

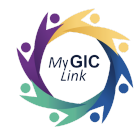

| Internation 55 Application   Central Application   I Central Application   Personal Information   Reader Terving 65   Personal Information   Number Terving 65   Personal Information   Number Terving 65   Personal Information Information is acccurate, member muster Personal Information Information Iisted above accurate? Personal Information Iisted above accurate? Personal Information Iisted above accurate? Personal Information Information Iisted above accurate? Personal Information Iisted above accurate? Personal Information Iisted above accurate? Personal Information Iisted above accurate? Personal Information Iisted above accurate? Personal Information Iisted above accurate? Personal Information Iisted above accurate? Personal Information Iisted above accurate? <p< th=""><th>my GIC link</th><th></th><th>Hor</th><th>ne Benefits My Profile J</th><th>John S</th><th>Members will be directed to the <b>Perso</b></th></p<> | my GIC link                                                    |                                                                                                    | Hor                                                                                                    | ne Benefits My Profile J | John S        | Members will be directed to the <b>Perso</b>                                                                                       |
|----------------------------------------------------------------------------------------------------|----------------------------------------------------------------|----------------------------------------------------------------------------------------------------|----------------------------------------------------------------------------------------------------|--------------------------|---------------|----------------------------------------------------------------------------------------------------|
| <ul> <li>a) Member Turning 65</li> <li>b Documents</li> <li>b Turk MARE</li> <li>b DATE OF BRTH</li> <li>Contact Information</li> <li>La2B3C4D</li> <li>Contact Information</li> <li>La2B3C4D</li> <li>Contact Information</li> <li>Contact Information Information Information Information Information Information Information Information Information Information Information Information</li> <li>Click Save and Next to proceed</li> </ul>                                                                                                    | Member Turning 65 Applica Getting Started Personal Information | Personal Information     Please review the following                                                                                                    | g information for accuracy.                                                                               | Cancel Application S     | Save and Exit | Review and confirm their personal information                                                                                      |
| Step information listed above accurate?     Ores No     Click Save and Next to procee                                                                                                    | Member Turning 65     Documents     Review and Submit          | Enrollee Information<br>FULI NAME<br>John M Sample<br>social SECURTY NUMBER<br>******1234<br>Contact Information<br>HOME ADDRESS<br>2 Portal Way<br>Boston MA 02115<br>United States<br>MOBILE PHONE<br>123-456-7890 | DATE OF BIRTH<br>10/1/1957<br>REFERENCE ID<br>1A2B3C4D<br>MAILING ADDRESS<br>EMAIL<br>sample1@example.com | GENDER<br>Male           |               | If the information is accurate, membration<br>must:<br>• Select <b>Yes</b> to the <b>Is the</b><br><b>information listed above</b> |
|                                                                                                    |                                                                | * Is the information listed above accur                                                                                                    | rate?                                                                                                    |                          |               | <ul> <li>Click Save and Next to proceed</li> </ul>                                                                                 |

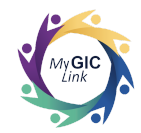

| Step 3: Membe                                                                       | rs Turning 65                                                                                                    |                                              |                                                                                                    |                                                                                                    |
|-------------------------------------------------------------------------------------|----------------------------------------------------------------------------------------------------|----------------------------------------------|----------------------------------------------------------------------------------------------------|----------------------------------------------------------------------------------------------------|
| Member Turning 65 Application                                                       | Plan Selection<br>Health Insurance                                                                                                    | Home Benefits<br>Cance                       | Members will be directed to the <b>Member</b><br><b>Turning 65</b> section. This page displays<br>the members' current plan with<br>individual and family premiums. |                                                                                                    |
| <ul> <li>Member Turning 65</li> <li>Documents</li> <li>Review and Submit</li> </ul> | Health Insurance<br>Note: Where you live determines which health insurance plans<br>Your Current Plan<br>CARRIER NAME<br>Unicare State Indemnity Plan/PLUS (Family)<br><u>View Detail</u><br>Medicare Eligibility Questions | you may enroll in.<br>INDIVIDUAL<br>\$161.79 | 50.00 VIEW decisions<br>5372.04*                                                                                                    | Members must:<br>• Select <b>Yes</b> to confirm eligibility for<br><i>Medicare Part A (for free) and</i><br><i>Part B</i> |
|                                                                                     | Are you eligible for Medicare Part A and Part B?     Yes No     Do you have a Medicare number?     Yes No                                                                                                    | evious Calculate Health                      | Premium Save and Next                                                                                                    |                                                                                                    |

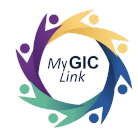

| Member Turning 65 Application                                                                                   | Ho                                                                                                    | me Benefits<br>Cancel  | My Profile John S                    | Select <b>Yes</b> , to confirm member has a Medicare number                                                              |
|----------------------------------------------------------------------------------------------------|----------------------------------------------------------------------------------------------------|------------------------|--------------------------------------|----------------------------------------------------------------------------------------------------|
| <ul> <li>Getting Started</li> <li>Personal Information</li> <li>Member Turning 65</li> <li>Desuments</li> </ul> | Plan Selection<br>Health Insurance                                                                                                    |                        | PREMIUM TOTAL<br>\$0.00 View details | • Enter the <b>Medicare humber</b> in the subsequent field                                                               |
| Boddments     Review and Submit                                                                                 | Health Insurance Note: Where you live determines which health insurance plans you may enroll in Your Current Plan CARRIER NAME Unicare State Indemnity Plan/PLUS (Family) View Detail | N. INDIVIDUAL \$161.79 | раміцу<br>\$372.04*                  | <b>Note:</b> If members have applied for<br>Medicare and haven't received their<br>Medicare number yet, they must select |
|                                                                                                    | Medicare Eligibility Questions  * Are you eligible for Medicare Part A and Part B?  Yes No  * Do you have a Medicare number?  Yes No                                                  |                        |                                      | <b>Yes</b> and enter <b>UNAVAILABLE</b> in the Medicare number field.                                                    |
|                                                                                                    | * Medicare Number (Do not include dashes) Sample Medicare card UNAVAILABLE                                                                                                    |                        |                                      |                                                                                                    |

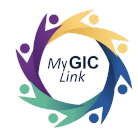

| ember Turning 65 Application                                |                           |                                                                                | Cancel / | Application   | Save and Exit |
|-------------------------------------------------------------|---------------------------|--------------------------------------------------------------------------------|----------|---------------|---------------|
|                                                             | UNAVAIL                   | ABLE                                                                           |          |               |               |
| Getting Started Personal Information Momber Turning 65      | Available<br>Select a GIC | Medicare Plans<br>Medicare Plan below.                                         |          |               |               |
| Documents                                                   | SELECT                    | CARRIER NAME                                                                   |          | MONTHLY PREMI | м             |
| <ul><li>a) Documents</li><li>b) Review and Submit</li></ul> |                           | Harvard Pilgrim Medicare Enhance<br>VIEW DETAIL                                | \$84.54  |               |               |
|                                                             |                           | Health New England Medicare Supplement Plus<br>VIEW DETAIL                     |          | \$85.80       |               |
|                                                             | 0                         | Tufts Health Plan Medicare Complement<br>VIEW DETAIL                           |          | \$80.96       |               |
|                                                             | 0                         | Tufts Health Plan Medicare Preferred<br>VIEW DETAIL                            |          | \$68.88       |               |
|                                                             |                           | UniCare State Indemnity Plan/ Medicare Extension (OME) w/o CIC<br>VIEW DETAIL  |          | \$80.16       |               |
|                                                             |                           | UniCare State Indemnity Plan/ Medicare Extension (OME) with CIC<br>VIEW DETAIL |          | \$91.48       |               |
|                                                             | Effective Da              | te                                                                             |          |               |               |

Members will be prompted to review and select a Medicare health insurance plan. Members can:

- Click **View Detail** to review the plan details
- Select the box next to the desired health plan

**Note:** The effective date of the members' Medicare health insurance election is subject to review and approval by GIC.

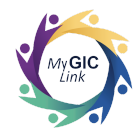

| 💭 my <b>GIC</b> link                   |                           |                                                               | Home Ben | efits My I     | Profile John S |
|----------------------------------------|---------------------------|---------------------------------------------------------------|----------|----------------|----------------|
| Nember Turning 65 Applicatio           | 'n                        |                                                               |          | Cancel Applica | ition Save and |
| Getting Started                        | Dependent                 | S                                                             |          |                |                |
| Personal Information Member Turning 65 | Available<br>Select a GIO | e Health Insurance Plans<br>Health Plan below.                |          |                |                |
| Documents                              | SELECT                    | CARRIER NAME                                                  | IN       | DIVIDUAL       | FAMILY         |
| Keview and Submit                      | 0                         | AllWays Health Partners Complete HMO<br>VIEW DETAIL           | \$:      | 168.39         | \$441.00       |
|                                        |                           | Harvard Pilgrim Independence Plan<br><u>VIEW DETAIL</u>       | \$:      | 206.59         | \$505.41       |
|                                        |                           | Harvard Pilgrim Primary Choice Plan<br>VIEW DETAIL            | \$:      | 148.90         | \$380.77       |
|                                        |                           | Tufts Health Plan Navigator<br><u>VIEW DETAIL</u>             | \$:      | 177.70         | \$435.32       |
|                                        |                           | Tufts Health Plan Spirit<br><u>VIEW DETAIL</u>                | \$:      | 134.74         | \$325.93       |
|                                        | 0                         | Unicare State Indemnity Plan/Basic with CIC<br>VIEW DETAIL    | \$.      | 294.27         | \$656.33       |
|                                        |                           | Unicare State Indemnity Plan/Basic without CIC<br>VIEW DETAIL | \$       | 235.28         | \$522.02       |
| THIS TIME                              |                           | Unicare State Indemnity Plan/Community Choice<br>VIEW DETAIL  | \$       | 124.39         | \$309.75       |

Members will then need to scroll down to the **Dependents** section, where they will be prompted to review and select a non-Medicare health insurance plan for their dependent(s):

- Click **VIEW DETAIL** to review the plan details
- Select the box next to the desired Medicare health plan

**Note:** Dependents who are eligible for Medicare will be automatically enrolled in the same Medicare health insurance plan as the members.

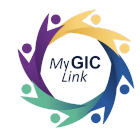

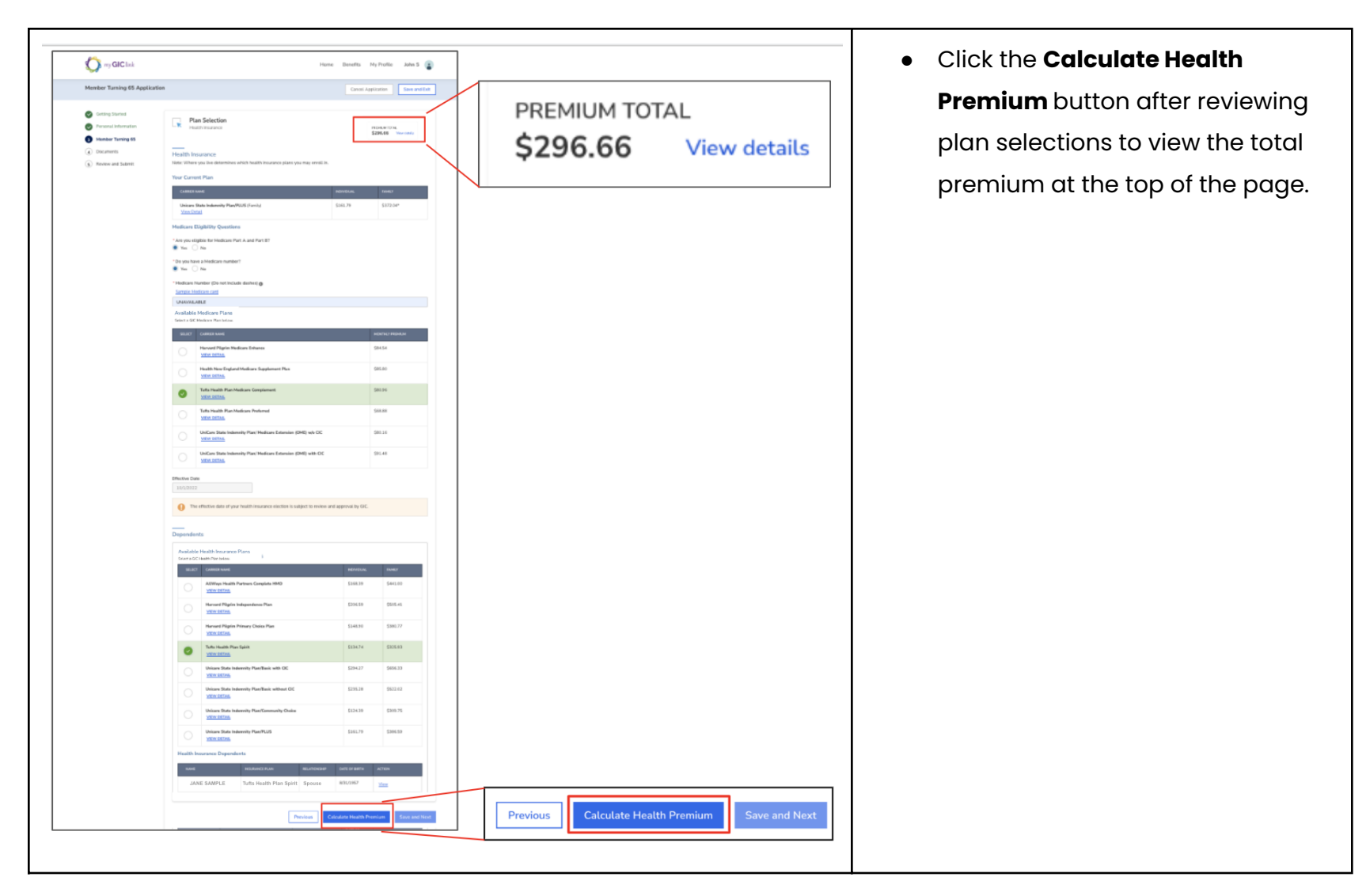

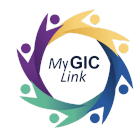

| 1ember Turning 65 Application          |                                                            | Cancel Appl            | ication Save and Exit | Save and Next |
|----------------------------------------|------------------------------------------------------------|------------------------|-----------------------|---------------|
| Getting Started                        | UIT Tufts Health Plan Spirit                               | \$134.74               | \$325.93              |               |
| Personal Information Member Turning 65 | Unicare State Indemnity Plan/Basic with CIC<br>VIEW DETAIL | \$294.27               | \$656.33              |               |
| Documents                              | Unicare State Indemnity Plan/Basic without CIC             | \$235.28               | \$522.02              |               |
| 5) Review and Submit                   | Unicare State Indemnity Plan/Community Choice              | \$124.39               | \$309.75              |               |
|                                        | Unicare State Indemnity Plan/PLUS<br>VIEW DETAIL           | \$161.79               | \$386.59              |               |
|                                        | Health Insurance Dependents                                |                        |                       |               |
|                                        | JANE SAMPLE Tufts Health Plan Spirit Spouse                | 1/1/65                 | View                  |               |
|                                        | Devidence                                                  | Iculate Health Premium | Save and Next         |               |

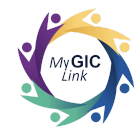

#### Step 4: Documents

| my GIC link                                                                  |                                             | Home Benefits My Profile John S 🝙                                                                                 | Members will be directed to the                                                      |
|------------------------------------------------------------------------------|---------------------------------------------|----------------------------------------------------------------------------------------------------|--------------------------------------------------------------------------------------|
| Member Turning 65 Application                                                |                                             | Cancel Application Save and Exit                                                                                  | Documents section.                                                                   |
| Getting Started     Personal Information     Member Turning 65     Documents | Documents<br>See the table be<br>dependent. | low for documents you must provide along with your enrollment to add a spouse or<br>5 Documents                   | In this scenario, members have selected<br>Yes to the Medicare Part A (for free) and |
| 5 Review and Submit                                                          | NAME OF THE DOCUMENT                        | ACTION STATUS                                                                                                    | <b>B</b> question, so they will not be prompted                                      |
|                                                                              |                                             | No documents are required.                                                                                        | to upload any documents.                                                             |
|                                                                              | Document requirement                        | nts                                                                                                    |                                                                                      |
|                                                                              | RELATIONSHIP                                | DOCUMENT TYPE                                                                                                    |                                                                                      |
|                                                                              | Dependent under 19                          | Birth Certificate, Adoption, Court order, Guardianship Document, or Hospital Birth announcement (Newborn<br>Only) | Members must:                                                                        |
|                                                                              | Dependent 19-26                             | Birth Certificate, Adoption, Court order, Guardianship Document                                                   | Click Save and Next to proceed                                                       |
|                                                                              | Full-Time Student                           | Birth Certificate, Adoption, Court order, Guardianship Document                                                   |                                                                                      |
|                                                                              | Handicapped<br>Dependent                    | Birth Certificate, Adoption, Court order, Guardianship Document, Handicapped Dependent application                | Note: If members have selected No to                                                 |
|                                                                              | Spouse                                      | Marriage Certificate                                                                                              | the <b>Medicare Part A (for free) and B</b>                                          |
|                                                                              | Former Spouse                               | Divorce Decree 💿                                                                                                  | question, they will be prompted to                                                   |
|                                                                              |                                             |                                                                                                    | upload the proof of ineligibility for                                                |
|                                                                              |                                             | Previous Save and Next                                                                                            | Medicare documents on this page.                                                     |

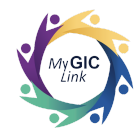

| ep 5: Review                                                      | and Submit                                                                                                    |                                                                                                    |
|-------------------------------------------------------------------|----------------------------------------------------------------------------------------------------|----------------------------------------------------------------------------------------------------|
| y my GIC link                                                     | Home Benefits My Profile John S                                                                                                    | Members will be directed to                                                                                    |
| Member Turning 65 Application                                     | n Cancel Application Save and Exit                                                                                                    |                                                                                                    |
| <ul> <li>Getting Started</li> <li>Personal Information</li> </ul> | Personal Information                                                                                                    | Review all selections                                                                                          |
| Member Turning 65<br>Documents<br>Review and Submit               | Enrollee Information         Full Name       Date of Birth       Gender       Social Security Number         John M Sample       10//1957       Male       XXX-XX-1234         Base Salary       Reference ID       S113,146.90       1A2B3C4D         Contact Information         Home Address       Mailing Address         2 Portal Way, Boston, MA 02115, USA Boston MA 02115       Walle States         Mobile Phone       Email         123-456-7890       Email         L23-456-7890       Longe Remote Information                                                                                                    | <b>Note:</b> Members must click to<br>available on the accordion<br>and review each section of<br>application. |
|                                                                   | Health Insurance                                                                                                    |                                                                                                    |
|                                                                   | Medicare Insurance Plan PLAN NAME EFFECTIVE DATE INFORMATION PLAN NAME PLAN NAME PLAN PLAN NAME PLAN PLAN PLAN PLAN PLAN PLAN PLAN PLAN |                                                                                                    |
|                                                                   | View Detail Health Insurance Plan                                                                                                    |                                                                                                    |

## Page 15 of 29

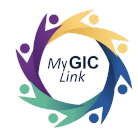

| <ul> <li>Setting Starting</li> <li>Personal Information</li> <li>Member Turning 65</li> <li>Tocumenta</li> <li>Network on Stabints</li> <li>Method Turning 62</li> <li>Setting a Charten Charten Chart</li></ul> |                                                     |
|----------------------------------------------------------------------------------------------------|-----------------------------------------------------|
| Personal Information   Member Turning 65   Documents   Review and Submit   Review and Submit Attestation Set Set Set Set Set Set Set Set Set Set                                                                                                    | Getting Started                                     |
| <ul> <li>Member Turning 65</li> <li>Documents</li> <li>Review and Submit</li> <li>Review and Submit</li> <li>Review and Submit</li> <li>Attestation</li> <li>Lauthorize the GIC to update my benefits and direct my pension authority to deduct from my pension check the amount required for the coverage leactions are binding for the duration of the plan year if l experience a qualifying status change (examples include marriage, adoption/bith of a child, death of a dependent). I understand that the GIC must receive any required documentation within 60 days of the event. All divorce, or remarriages must be reported to the Group Insurance Commission, failure to notify the GIC of a legal separation, divorce, or remarriages can result in financial (liability to you.)</li> <li>By selecting a GIC Medicare Plan, I am authorizing Medicare's intermediaries to release all appropriate medical service, charge, and payment information to my health plan for the payment of Medicare Supplemental Plan benefits.</li> <li>Lunderstand that the GIC will determine the effective date of my plan selections.</li> <li>Full Name Date John M Sample</li> </ul>                                                                                                    | Personal Information                                |
| *Enter Your Full Name                                                                                                    | Member Turning 65<br>Documents<br>Review and Submit |

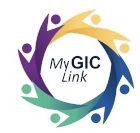

# Spouse Turning 65 Application Steps

### Scenario: Spouse turning 65, and eligible for Medicare.

| Important Message from the Group Insurance Commission (GIC)                                                                                                    | Members will receive an email when         |
|----------------------------------------------------------------------------------------------------|--------------------------------------------|
| Inbox ×                                                                                                    | their spouse is turning 65 indicating that |
| My GIC Link mygicilinkcustomerservice@mass.gov ☆ ∽<br>to sample1@example.com マ                                                                                                    | they have an important message in          |
| Hi JOHN M SAMPLE,<br>You have an important message from the GIC regarding your GIC benefits. Please log into the MyGICLink Member Benefits Portal to view your message in the Notifications section of the member | MvGlCLink.                                 |
| benefits portal. If have not registered yet, visit mass.gov/mygicink-member-benefits-portal for more information registering for the member benefits portal.<br>Thank you for using MyGIOLink,                    | Members must:                              |
| Group Insurance Commission Team                                                                                                    | Log into MyGICLink                         |
| my GIC link                                                                                                    |                                            |
| Note: This is an automated email. Please do not reply or send documents to this email address.                                                                                                    |                                            |

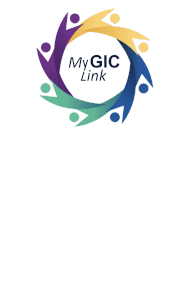

| my <b>GIC</b> link                                                                                                    | Home Benefits My Profile John S                                                                                                    | Click on the link under MY     NOTIFICATIONS |
|----------------------------------------------------------------------------------------------------|----------------------------------------------------------------------------------------------------|----------------------------------------------|
| Welcome to your Benefits Dashboard<br>John M Sample<br>ENROLLMENT<br>STATUS<br>Enrolled PLEASE NOTE<br>Vou do not have any applications in progress at this time. | MY NOTIFICATIONS  • Your spouse (JANE SAMPLE) is required to enroll in a GIC Medicare Plan or provide proof of Medicare ineligibility by mm/dd/yyyy | NOTIFICATIONS                                |

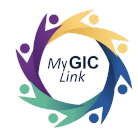

| W my GIC link                                                                                                    | Home Benefits My Profile John S 🔮                                                                                                    | Members will be directed to the <b>Spouse</b><br><b>Turning 65 Application</b> .                                                                                                    |
|----------------------------------------------------------------------------------------------------|----------------------------------------------------------------------------------------------------|----------------------------------------------------------------------------------------------------|
| <ul> <li>Getting Started</li> <li>Personal Information</li> <li>Spouse Turning 65</li> <li>Documents</li> <li>Review and Submit</li> </ul> | Image: Setting Started           Image: Setting Started         Image: Setting Started           Image: Setting Started         Image: Setting Started         Image: Seting Started         Image: Seting Started | <ul> <li>Members will need to complete five (5)</li> <li>sections to submit the application.</li> <li>1. Getting Started</li> <li>2. Personal Information</li> <li>3. Spouse Turning 65</li> <li>4. Documents</li> <li>5. Review and Submit</li> </ul> |
|                                                                                                    | Health<br>Members who are not eligible for Medicare Part A (for free) must select a non-Medicare health plan and provide proof of ineligibility<br>of Medicare Part A (for free). To obtain this document, members must apply to the Social Security Administration for Medicare Part A<br>(for free) and upload a copy of the Social Security Administration's denial notice before submitting their application. Please note that<br>members must notify the GIC if eligibility for free Medicare Part A changes.                                                                                                    |                                                                                                    |

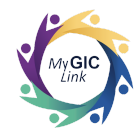

# Step 1: Getting Started

| pouse Turning 65 Applicatio                                                                                                    | n                                                                                                    |                                                                                                    |
|----------------------------------------------------------------------------------------------------|----------------------------------------------------------------------------------------------------|----------------------------------------------------------------------------------------------------|
| <ol> <li>Getting Started</li> <li>Personal Information</li> <li>Spouse Turning 65</li> <li>Documents</li> <li>Review and Submit</li> </ol> | <ul> <li>Health</li> <li>Members who are not eligible for Medicare Part A (for free)must select a non-Medicare health plan and provide proof of ineligibility of Medicare Part A (for free). To obtain this document, members must apply to the Social Security Administration for Medicare Part A (for free) and upload a copy of the Social Security Administration's denial notice before submitting their application. Please note that members must notify the GIC if eligibility for free Medicare Part A changes.</li> <li>Medicare</li> <li>If you and/or your spouse are age 65 or older and Medicare eligible, a GIC Medicare plan must be selected to continue GIC health coverage. A Medicare Beneficiary Identifier (MBI) number is required to complete your application.</li> <li>Important: As part of the Medicare Plan enrollment, members are automatically enrolled in the GIC's Medicare Part D prescription drug plan. The opt-out letter is required by Medicare, but we do not recommend that members do so because opting out of the GIC's prescription drug plan, automatically disenrolls members from GIC's medical, prescription drug and behavioral health coverage.</li> <li>Please note that members remain in their current prescription drug plan until they have been approved for the GIC's Medicare Part D prescription drug plan.</li> </ul> | <ul> <li>Review the information on the page</li> <li>Scroll down and click <b>NEXT</b> to proceed</li> </ul> |
|                                                                                                    | If you would like to start your GIC Medicare Health plan application? Click Next below<br>If you would like to view your currents benefits please navigate to "Benefits" page or click here                                                                                                    |                                                                                                    |
|                                                                                                    | NEXT                                                                                                    |                                                                                                    |

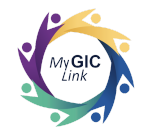

#### **Step 2: Personal Information**

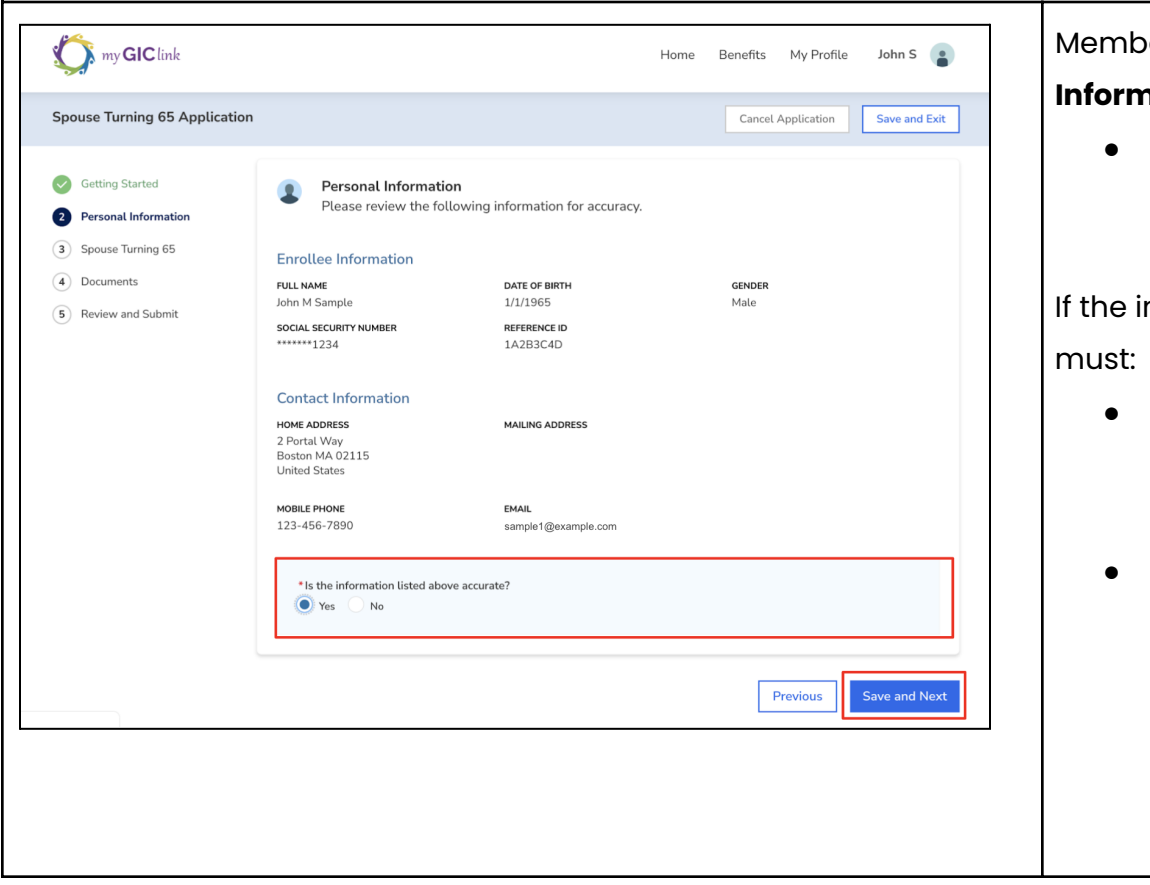

Members will be directed to the **Personal** Information section and can:

• Review and confirm their personal information

If the information is accurate, members must:

• Select **Yes** to the **Is the** 

#### information listed above

accurate? question

• Click Save and Next to proceed

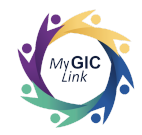

#### Step 3: Spouse Turning 65 Members will be directed to the Spouse Turning 65 section. This page displays my **GIC** link John S 🔹 Benefits My Profile Home the members' current plan, as well as Spouse Turning 65 Application Save and Exit **Cancel Application** spouse Medicare eligibility questions. Getting Started Plan Selection LK PREMIUM TOTAL Health Insurance Personal Information \$0.00 View details Members must: 3 Spouse Turning 65 Health Insurance (4) Documents • Select Yes to confirm spouse Note: Where you live determines which health insurance plans you may enroll in. 5 Review and Submit Your Current Plan eligibility for Medicare Part A (for free) and Part B UniCare State Indemnity Plan/ Medicare Extension (OME) with CIC \$71.04\* View Detail **Spouse Medicare Eligibility Questions** \* Is your spouse eligible for Medicare Part A and Part B? Yes No \*Do you have a Medicare claim number for your spouse? Yes 🕖 No Previous AT THIS TIME

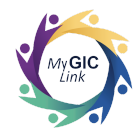

| w GIC link                                                                                                    | Ho Plan Selection Health Insurance                                                                                                    | me Benefits My Profile John S<br>Cancel Application Save and Ex<br>PREMIUM TOTAL | Select <b>Yes,</b> to confirm that<br>members have their spouses'<br>Medicare number                                                        |
|----------------------------------------------------------------------------------------------------|----------------------------------------------------------------------------------------------------|----------------------------------------------------------------------------------|----------------------------------------------------------------------------------------------------|
| <ul> <li>Personal Information</li> <li>3 Spouse Turning 65</li> <li>4 Documents</li> <li>5 Review and Submit</li> </ul> | Health Insurance<br>Note: Where you live determines which health insurance plans you may enroll in<br>Your Current Plan                                                                                                    | SULUU View details                                                               | Enter the Medicare number in the subsequent field  Note: If member's spouse has applied for                                                 |
|                                                                                                    | UniCare State Indemnity Plan/ Medicare Extension (OME) with CIC<br>View Detail<br>Spouse Medicare Eligibility Questions<br>* Is your spouse eligible for Medicare Part A and Part B?<br>* Yes No<br>* Do you have a Medicare claim number for your spouse?<br>* Yes No<br>* Medicare Number (Do not include dashes)<br>Samele Medicare card<br>UNAVAILABLE<br>Available Medicare Plans | \$71.04*                                                                         | Medicare and hasn't received the<br>Medicare number yet, select <b>Yes</b> and<br>enter <b>UNAVAILABLE</b> in the Medicare<br>number field. |
| BLE AT THIS TIME                                                                                                    | Previous                                                                                                    | alculate Health Premium Save and Nex                                             |                                                                                                    |

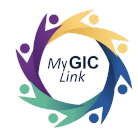

| pouse Turning 65 Application             |                           | Cancel A                                                                                     | pplication Save and Exi |
|------------------------------------------|---------------------------|----------------------------------------------------------------------------------------------|-------------------------|
| Getting Started     Personal Information | Available<br>Select a GIC | e Medicare Plans<br>Medicare Plan below.                                                     |                         |
| Spouse Turning 65                        | SELECT                    | CARRIER NAME                                                                                 | MONTHLY PREMIUM         |
| Documents                                |                           | Harvard Pilgrim Medicare Enhance<br><u>VIEW DETAIL</u>                                       | \$63.41                 |
| 5 Review and Submit                      |                           | Health New England Medicare Supplement Plus<br>VIEW DETAIL                                   | \$64.35                 |
|                                          | Ø                         | Tufts Health Plan Medicare Complement<br><u>VIEW DETAIL</u>                                  | \$60.72                 |
|                                          | 0                         | Tufts Health Plan Medicare Preferred<br>VIEW DETAIL                                          | \$51.66                 |
|                                          |                           | UniCare State Indemnity Plan/ Medicare Extension (OME) w/o CIC<br>VIEW DETAIL                | \$60.12                 |
|                                          |                           | UniCare State Indemnity Plan/ Medicare Extension (OME) with CIC                              | \$71.44                 |
|                                          | Effective Da              | 2                                                                                            |                         |
|                                          | 🚹 Th                      | e effective date of your health insurance election is subject to review and approval by GIC. |                         |
|                                          |                           | Previous Calculate Health Previous                                                           | emium Save and Ne       |

Members will be prompted to review and select a Medicare plan for their spouse.

#### Members can:

- Click **VIEW DETAIL** to review the plan details
- Select the box next to the desired health plan

**Note:** The effective date of the spouses' Medicare health insurance election is subject to review and approval by GIC.

**Note:** Members who are eligible for Medicare and already enrolled in a Medicare plan will be automatically enrolled in the same Medicare health insurance plan as the spouse.

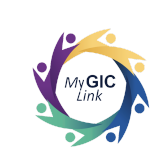

| my GIC link                                               | Home                                                                                                    | Benefits My Profile John S 🔒                      |                                                 | Click the Calculate Health        |
|-----------------------------------------------------------|----------------------------------------------------------------------------------------------------|---------------------------------------------------|-------------------------------------------------|-----------------------------------|
| Spouse Turning 65 Application                             | n                                                                                                    | Cancel Application Save and Exit                  |                                                 | Premium button after reviewing    |
| Getting Started     Personal Information                  | Plan Selection<br>Health Insurance                                                                                                    | PREMIUM TOTAL<br>\$121.44 View details            | PREMIUM TOTAL<br>\$121.44 View details          | plan selections to view the total |
| Spouse turning es     4 Documents     S Review and Submit | Health Insurance<br>Note: Where you live determines which health insurance plans you may erroll in.                                                                                                    |                                                   |                                                 | premium at the top of the page.   |
|                                                           | Tour Current Plan Coolins Hove UniCare State Indennity Plan/ Medicare Extension (OME) with CIC                                                                                                    | NOVIDUAL<br>571.04*                               |                                                 |                                   |
|                                                           | View Distal Spouse Medicare Eligibility Questions 'Is your spouse eligible for Medicare Part A and Part 87                                                                                                    |                                                   |                                                 |                                   |
|                                                           | Yes No     Yoo you have a Medicare claim number for your spouse?     Yes No                                                                                                    |                                                   |                                                 |                                   |
|                                                           | *Medicare Number (Do not include dashes) Samole Medicare card UNAVAILABLE                                                                                                    |                                                   |                                                 |                                   |
|                                                           | Available Medicare Plans<br>Select a GIC Medicare Plan below.<br>SRLCT CARREN NAME                                                                                                    | MONTHLY PREMIUM                                   |                                                 |                                   |
|                                                           | Hararat Pilipin Medicare Enhance<br><u>VRIVU CITAL</u><br>Health New England Medicare Supplement Plus<br>VRIVU CITAL                                                                                                    | 563.41                                            |                                                 |                                   |
|                                                           | Tutts Health Plan Medicare Complement <u>View OFTAR</u>                                                                                                    | \$60.72                                           |                                                 |                                   |
|                                                           | Tutts Health Plan Medicare Preferred <u>VIEW OET24.</u> Unitare State Indemnity Plan/ Medicare Extension (OME) w/o CIC <u>VIEW OET24.</u>                                                                                                    | 551.06<br>560.12                                  |                                                 |                                   |
|                                                           | UniGare State Indemoity Plan/ Medicare Extension (OME) with CIC<br>VIEW DETAIL                                                                                                    | 571.44                                            |                                                 |                                   |
|                                                           | Effective Date 11/1/2022  The effective date of your health insurance election is subject to review and additional terms of the effective date of your health insurance election is subject to review and additional terms of the effective date of your health insurance election is subject to review and additional terms of the effective date of your health insurance election is subject to review and additional terms of the effective date of your health insurance election is subject to review and additional terms of the effective date of your health insurance election is subject to review and additional terms of the effective date of your health insurance election is subject to review and additional terms of the effective date of your health insurance election is subject to review and additional terms of the effective date of your health insurance election is subject to review and additional terms of the effective date of your health insurance election is subject to review and additional terms of terms of terms | peroval by GIC.                                   |                                                 |                                   |
|                                                           | Dependents                                                                                                    |                                                   |                                                 |                                   |
|                                                           | Medicare Dependents NAME REURANCE PLAN RELATIONCIPUE                                                                                                    | DATE OF BRITH ACTION                              |                                                 |                                   |
|                                                           | JANE SAMPLE Tults Health Plan Medicare Complement Spouse                                                                                                    | 10/1/57 Colvulate Health Dravelam. Save and Healt | Previous Calculate Health Premium Save and Next |                                   |
|                                                           |                                                                                                    |                                                   |                                                 |                                   |

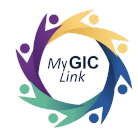

| Spore Turning 65 Application     Cancel Application     Service And Machination     Plan Selection   What humanow   Backet     Plan Selection   What humanow   Flatth Insurance   Humanow   Planting Hard Machines which health insurance plans you may emroll in.     Tor Current Plan     Witten: State Machines (MME) which Ciccos State   Var Datal     Power Machines (MME) which Ciccos State   Var Datal   Var Datal   Do you have a Machines for your spoose?   Proving Tor (monow)   Do you have a Machines (Machine Plant Associance (MME) with Ciccos State   Var Datal   UMANALABLE   Macro Machines (Planting The Machines Torting The Machines Torting The Mac                                                                                                    | Severa Turing 65 Application     Current Quarter Marchandel     Provent Marchandel   Provent Marchandel   Provent Provent Provent Marchandel   Provent Provent P                                                                                                    | my GIC link                              | Home                                                                                                | Benefits My Profile John S             | Members must scroll down     click Save and Next to proc |
|----------------------------------------------------------------------------------------------------|----------------------------------------------------------------------------------------------------|------------------------------------------|----------------------------------------------------------------------------------------------------|----------------------------------------|----------------------------------------------------------|
| Section Started   Second Information   Second Turbing Second   Second Turbing Second   Second Turbing Second   Turbing Second   Second Turbing Second   Second Second   Second Second   Second S                                                                                                    | Cettag Startd   Personal Information   Secure Turing CB   Personal Information   Personal Information                                                                                                    | Spouse Turning 65 Application            |                                                                                                    | Cancel Application Save and Exit       |                                                          |
| Spoure Turning 63   ● Documents   Breview and Submit     Health Insurance   Data Where you lue determines which health insurance plans you may erroll in.     Your Current Plan     Contract Number   Contract Religibility Questions     *'s your spouse eligible for Medicare Extension (DME) with ClC   *'s your spouse eligible for Medicare Extension (DME) with ClC   *'s your spouse eligible for Medicare Exten                                                                                                    | Spose Turing 63 Spose Turing 63 Notive and Subrit Review and Subrit Review and Subrit | Getting Started     Personal Information | Plan Selection<br>Health Insurance                                                                  | PREMIUM TOTAL<br>\$121.44 View details |                                                          |
| Your Current Plan                                                                                                    | Your Current Plan     Constant Number     UniCare State Indemnity Plan/ Medicare Extension (DME) with CIC     View Datad     Spouse Medicare Eligibility Questions     *'le your spouse eligible for Medicare Part A and Part B7     *'le your spouse eligible for Medicare Part A and Part B7     *'le your spouse eligible for Medicare Part A and Part B7     *'le your spouse eligible for Medicare Part A and Part B7     *'le your spouse eligible for Medicare Part A and Part B7     *'le your spouse eligible for Medicare Part A and Part B7     *'le your spouse eligible for Medicare Part A and Part B7   *'le your spouse eligible for Medicare eligible for your spouse?   *'le sour spouse eligible for Medicare eligible for your spouse?   *'le sour for the Medicare eligible for Medicare Enhance   *'Source Medicare Plans   *'steria elif Medicare Plans   *'steria elif Medicare Plans   *'steria elif Medicare Plans      Previous   Catculate Health Premium                                                                                                    | Spouse Turning 65 Documents              | Health Insurance<br>Note: Where you live determines which health insurance plans you may enroll in. |                                        |                                                          |
| CARRENAME REVYDUAL   UnicCare State Indomnity Plan / Modicare Extension (OME) with CIC 571.04*   Your Datal Spouse Medicare Eligibility Questions   *Is your spouse eligible for Medicare Part A and Part B7 **   *Is your spouse eligible for Medicare Calm number for your spouse? **   *Do you have a Medicare calm number for your spouse? **   *To you have a Medicare calm number for your spouse? **   *Medicare Calm number (Do not include dashes) **   Samole Medicare card **   UNAVAILABLE **   Autional Plane Balow. * **   Steet a DIC Medicare Enhance \$63.41   Previous Calculate Health Premium                                                                                                    | CABBLE NAME       NEXTODAL         Undeen State Indomnity Plan' Medicare Extension (DME) with CIC       \$71.04*         Spouse Medicare Eligibility Questions       \$71.04*         * Its your spouse eligible of Medicare Part A and Part B7       ``         * Tes your spouse eligible for Medicare Part A and Part B7       ``         * Tes your spouse eligible for Medicare Part A and Part B7       ``         * Tes `` No       ``         * Tes `` No       ``         * Medicare Number (Do not include dashes) O       ``         Samede Medicare raid       ``         UNAVAILABLE       Mortnex MEDAUM         Available Medicare Plans Seciet all's Medicare Plans Seciet all's Medicare Plans Seciet all's Medicare Plans Seciet all's Medicare Schance       \$63.41         Previous       Catculate Health Premium       Save and Next                                                                                                    | Keview and Submit                        | Your Current Plan                                                                                   |                                        |                                                          |
| Vicion States Indomnity Plan/ Medicare Extension (DME) with CIC \$71.04*   Spouse Medicare Eligibility Questions   *Is your spouse eligible for Medicare Part A and Part B?   * Yes No   *Do you have a Medicare Catim number for your spouse?   * Yes No   *Medicare Rumble (Do not include dashes)   *Sample Medicare catid   UNAVAILABLE   Available Medicare Plans<br>Select a GC Medicare Enhance   Satter   Or Metrice Mathematicare Enhance   Sate and Plinjrim Medicare Enhance   Frevious   Catculate Health Premiurin                                                                                                    | Unicare State Indemnity Plan / Medicare Extension (DME) with CIC \$71.04*   Spouse Medicare Eligibility Questions \$50.04*   * Is your spouse eligible for Medicare Part A and Part B? *   • Yes No   * Do you have a Medicare claim number for your spouse? *   • Yes No   * Medicare Rumber (Do not include dashes) @   Sampler Medicare Rum   UNAVAILABLE   UNAVAILABLE   Maticare Rum befor:   Stetct of Medicare Plans   Stetct of CMedicare Plans   Stetct of CMedicare Rum befor:   Harvard Plingrim Medicare Enhance   Scient actic   Previous   Calculate Health Premium                                                                                                    |                                          | CARRIER NAME                                                                                        | INDIVIDUAL                             |                                                          |
| Spouse Medicare Eligibility Questions  * Is your spouse eligible for Medicare Part A and Part B?  * Os  No  * Doy ou have a Medicare claim number for your spouse? * Yes No  * Medicare Rumber (Do not include dashes) * Sample Medicare Card UNAVAILABLE UNAVAILABLE  Select a GIC Medicare Plans Select a GIC Medicare Plane * Select a GIC Medicare Plane * Select a GIC Medicare Plane * Select a UNAVE * Medicare Plane * Select a UNAVE * Select a UNAVE * Select a UNAVE * Select a UNAVE * | Spouse Medicare Eligibility Questions   *Is your spouse eligible for Medicare Part A and Part B?   *Yes   *Do you have a Medicare Catim number for your spouse?   *Yes   *Ne   *Medicare Number (Do not include dashes)   Sample Medicare card   UNAVAILABLE   Available Medicare Plans   Select a GC Medicare Plans   Select a GC Medicare Plans   Select a GC Medicare Enhance   SG3.41   Previous   Calculate Health Premium                                                                                                    |                                          | UniCare State Indemnity Plan/ Medicare Extension (OME) with CIC<br>View Detail                      | \$71.04*                               |                                                          |
| * Is your spouse eligible for Medicare Part A and Part B?   * Yes   No   * Do you have a Medicare claim number for your spouse?   * Yes   No   * Medicare Number (Do not include dashes)   Sample Medicare card   UNAVAILABLE   Available Medicare Plans   Select a GIC Medicare Plan below.   Select a GIC Medicare Enhance   Yervious   Calculate Health Premium     Save and Next                                                                                                    | *'s your spouse eligible for Medicare Part A and Part B?   Yes   No   *Do you have a Medicare claim number for your spouse? *Yes   Yes   No   *Medicare Number (Do not include dashes)   Samele Medicare Card   UNAVAILABLE   Available Medicare Plans   Select a GiC Medicare Plan NAME   Marvard Plarim Medicare Enhance   Yes   SG3.1   Previous Calculate Health Premium Save and Next                                                                                                    |                                          | Spouse Medicare Eligibility Questions                                                               |                                        |                                                          |
| <ul> <li>Do you have a Medicare claim number for your spouse?</li> <li>Tes</li> <li>No</li> <li>Medicare Number (Do not include dashes)</li> <li>Sample Medicare card</li> <li>UNAVAILABLE</li> <li>Available Medicare Plans<br/>Select a Gic Medicare Plans</li> <li>Select Gic Medicare Plans</li> <li>Select CARRIER NAME</li> <li>MONTHUY PREMIUM</li> <li>Select CARRIER NAME</li> <li>Source Plane</li> <li>S63.41</li> </ul>                                                                                                    | Bo you have a Medicare taim number for your spouse?     Yes No     Medicare Number (Do not include dashes)     Sample Medicare card UNAVAILABLE UNAVAILABLE Setect a CL Medicare Plans Setect a CL Medicare Plane below.     Harvard Pilgrim Medicare Enhance Previous Calculate Health Premium Save and Next                                                                                                    |                                          | Is your spouse eligible for Medicare Part A and Part B?     Yes No                                  |                                        |                                                          |
| * Medicare Number (Do not include dashes) Sample Medicare card<br>UNAVAILABLE<br>Available Medicare Plans<br>Select a GIC Medicare Plan below. *<br>Select C CARRIER NAME MONTHLY PREMIUM<br>Harvard Pilgrim Medicare Enhance S63.41<br>Previous Calculate Health Premium Save and Next                                                                                                    | *Medicare Number (Do not include dashes) Sample Medicare card<br>UNAVAILABLE<br>Available Medicare Plans<br>Select a GIC Medicare Plan below.                                                                                                    |                                          | *Do you have a Medicare claim number for your spouse?     Yes No                                    |                                        |                                                          |
| UNAVAILABLE Available Medicare Plans Select a GIC Medicare Plan below.  Select C CARRIER NAME MONTHLY PREMIUM Harvard Pilgrim Medicare Enhance S63.4  Previous Calculate Health Premium Save and Next                                                                                                    | UNAVAILABLE Available Medicare Plans Select a GIC Medicare Plan below.  Select a GIC Argier NAME  Harvard Pilgrim Medicare Enhance  Frevious Calculate Health Premium Save and Next                                                                                                    |                                          | <ul> <li>Medicare Number (Do not include dashes)</li> <li>Sample Medicare card</li> </ul>           |                                        |                                                          |
| Available Medicare Plans         Select a GIC Medicare Plan below.         Select a GIC Medicare Plan below.         Harvard Pligrim Medicare Enhance         S63.41    Previous Calculate Health Premium Save and Next                                                                                                    | Available Medicare Plans         Select a GIC Medicare Plan below.         Select C CARRER NAME         Harvard Pligrim Medicare Enhance         S63.41                                                                                                    |                                          | UNAVAILABLE                                                                                         |                                        |                                                          |
| SELECT     CARRIER NAME     MONTHLY PREMIUM       Harvard Pligrim Medicare Enhance     \$63.41       Previous     Calculate Health Premium                                                                                                    | SELECT     CARRIER NAME     MONTHLY PREMIUM       Harvard Pligrim Medicare Enhance     \$63.41       Previous     Calculate Health Premium   Save and Next                                                                                                    |                                          | Available Medicare Plans<br>Select a GIC Medicare Plan below.                                       |                                        |                                                          |
| Harvard Pilgrim Medicare Enhance \$63.41 Previous Calculate Health Premium Save and Next                                                                                                    | Harvard Pitgrim Medicare Enhance     \$63.41       Previous     Calculate Health Premium         Save and Next                                                                                                    |                                          | SELECT CARRIER NAME                                                                                 | MONTHLY PREMIUM                        |                                                          |
| Previous Calculate Health Premium Save and Next                                                                                                    | Previous Calculate Health Premium Save and Next                                                                                                    |                                          | Harvard Pilgrim Medicare Enhance                                                                    | \$63.41                                |                                                          |
|                                                                                                    |                                                                                                    |                                          | Previous Calcu                                                                                      | ulate Health Premium Save and Next     |                                                          |

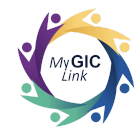

#### Step 4: Documents

| Spouse Turning 65 Application                                                                                   |                                               |                                                            | Car                      | ncel Application Save and Exi     |
|----------------------------------------------------------------------------------------------------|-----------------------------------------------|------------------------------------------------------------|--------------------------|-----------------------------------|
| <ul> <li>Getting Started</li> <li>Personal Information</li> <li>Spouse Turning 65</li> <li>Documents</li> </ul> | Documents<br>See the table belo<br>dependent. | w for documents you must provide along with<br>Documents   | h your enrollment to add | d a spouse or                     |
| 5 Review and Submit                                                                                             | NAME OF THE DOCUMENT                          |                                                            | ACTION                   | STATUS                            |
|                                                                                                    |                                               | No documents are n                                         | equired.                 |                                   |
|                                                                                                    | Document requirement                          | ts                                                         |                          |                                   |
|                                                                                                    | RELATIONSHIP                                  | DOCUMENT TYPE                                              |                          |                                   |
|                                                                                                    | Dependent under 19                            | Birth Certificate, Adoption, Court order, Guardia<br>Only) | anship Document, or Hos  | pital Birth announcement (Newborn |
|                                                                                                    | Dependent 19-26                               | Birth Certificate, Adoption, Court order, Guardia          | anship Document          |                                   |
|                                                                                                    | Full-Time Student                             | Birth Certificate, Adoption, Court order, Guardia          | anship Document          |                                   |
|                                                                                                    | Handicapped Dependent                         | Birth Certificate, Adoption, Court order, Guardia          | anship Document, Handi   | capped Dependent application      |
|                                                                                                    | Spouse                                        | Marriage Certificate                                       |                          |                                   |
|                                                                                                    | Former Spouse                                 | Divorce Decree 🚺                                           |                          |                                   |
|                                                                                                    |                                               |                                                            |                          |                                   |

Members will be directed to the **Documents** section.

In this scenario, members have selected Yes to the Spouse Medicare Part A (for free) and B question, so they will not be prompted to upload any documents. Members must:

• Click Save and Next to proceed

Note: If the members have selected No to the Spouse Medicare Part A (for free) and B question, they will be prompted to upload the proof of ineligibility for Medicare documents on this page.

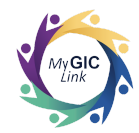

#### Step 5: Review and Submit

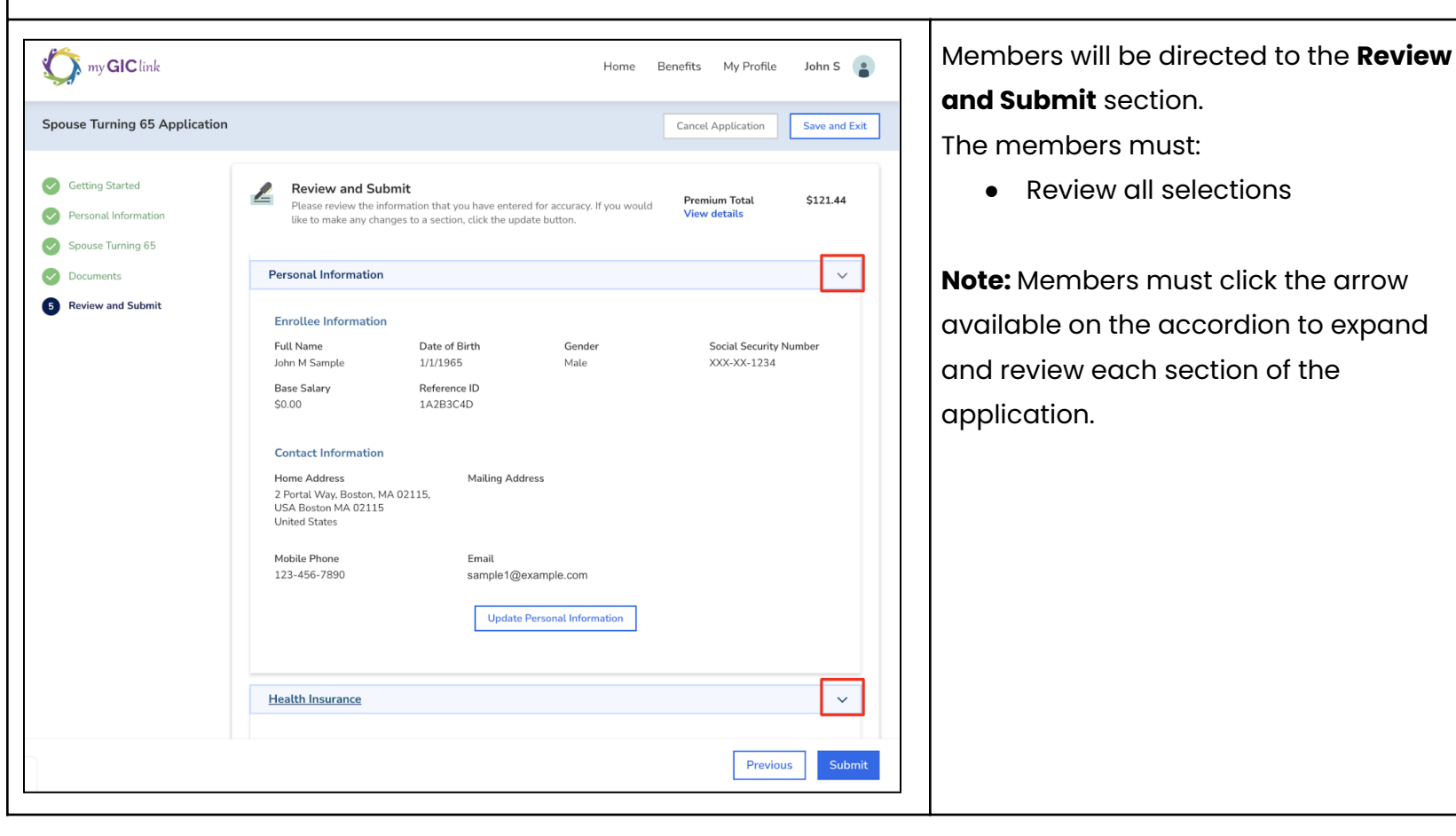

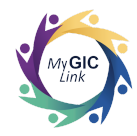

| my GIC link                                                                                    | Home Benefits My Profile John S                                                                                                    | <ul> <li>Check the attestation box</li> <li>Enter their Full Name, as it ap</li> </ul> |
|------------------------------------------------------------------------------------------------|----------------------------------------------------------------------------------------------------|----------------------------------------------------------------------------------------|
| Getting Started<br>Personal Information<br>Spouse Turning 65<br>Documents<br>Review and Submit | Update Health Insurance         Attestation         I authorize the GIC to update my benefits and direct my pension authority to deduct from my pension check the amount required for the coverage I have selected. I understand that my health insurance coverage elections are binding for the duration of the plan year and that I may only change my coverage elections during the plan year if I experience a qualifying status change (examples include marriage, adoption/birth of a dependert). I understand that the GIC must receive any required documentation within 60 days of the event. All divorces and remarriage smust be reported to the Group Insurance Commission, failure to notify the GIC of a legal separation, divorce, or remarriage can result in financial liability to you.         By selecting a GIC Medicare Plan, I am authorizing Medicare's intermediaries to release all appropriate medical service, charge, and psyment information to my health plan for the payment of Medicare Supplemental Plan benefits.         Iunderstand that the GIC will determine the effective date of my plan selections.         * I tertify that I have read and acknowledge the above attestation         Full Name       Date         John M Sample       Date | on the screen, and<br>• Click <b>Submit</b>                                            |
| THIS TIME                                                                                      | Previous                                                                                                    |                                                                                        |